## **HOW TO PICK DAYS IN PARENT PORTAL** 1. Go to your school's Web Store and LOGIN using your email address and password. 2. Select **MY ACCOUNT** from the top menu. CART MY ACCOUNT BROWSE ~ HOME 3. Select PARENT PORTAL. MY ACCOUNT HOME CART My Settings Parent Portal Logout 4. Select the **Calendar** icon (三) to access the class calendar. Registrations with Balance

| Student      | Class                                               | Balance Due | Card On The      |             |
|--------------|-----------------------------------------------------|-------------|------------------|-------------|
| Joseph Lopez | 20/21 Cake Decorating Baking & Pastries             | \$20.00     | Visa: 1111 04/24 | =           |
| Ariel Lopez  | Pick-a-Day Child Care 2020-21 Pick-a-Day Child Care | \$0.00      | Visa: 1111 04/24 | T 📰 🛒       |
| Joseph Lopez | Pick-a-Day Child Care 2020-21 Pick-a-Day Child Care | \$0.00      | Visa: 1111 04/24 | III III III |

5. Select days of future attendance.

| Mon<br>Check All / Uncheck All | Tue<br>Check All / Uncheck All | Wed<br>Check All / Uncheck All | Thu<br><u>Check All</u> / <u>Uncheck All</u> | Fri<br><u>Check All</u> / <u>Uncheck All</u> |
|--------------------------------|--------------------------------|--------------------------------|----------------------------------------------|----------------------------------------------|
| Jan 18                         | Jan 19                         | Jan 20                         | Jan 21                                       | Jan 22                                       |
| C Attend AM                    | □ Attend AM                    | □ Attend AM                    | □ Attend AM                                  | □ Attend AM                                  |
| C Attend PM                    | C Attend PM                    | □ Attend PM                    | □ Attend PM                                  | C Attend PM                                  |
| 🗆 Drop-In                      | Drop-In                        | 🗆 Drop-In                      | 🗆 Drop-In                                    | 🗆 Drop-In                                    |

6. All selections will be saved in real-time so you can close the window, once complete.